# S How to Update Organization and User Settings (release/2025-03-17)

Powered by guidde

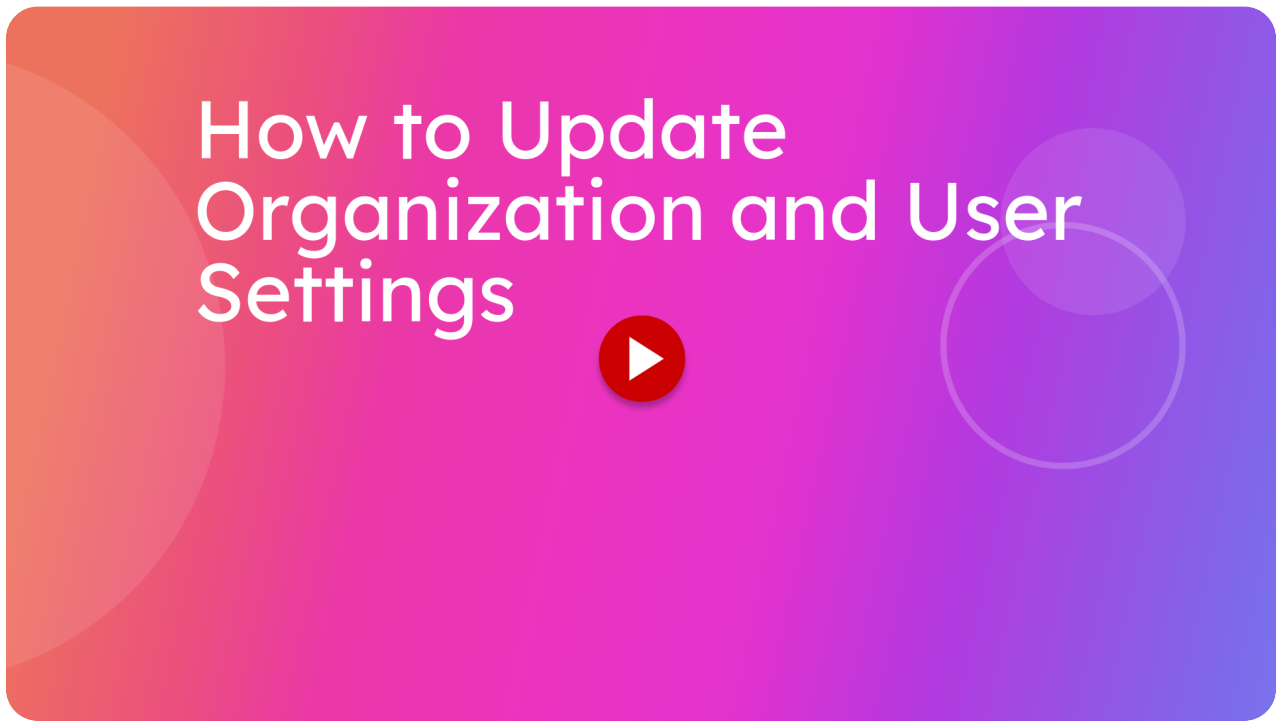

This guide will walk you through updating Organization and user Details, which includes uploading a logo.

Go to inspections.itsallauto-test.hq.itsallauto.com

#### 01 Click the "Settings" button

To access the settings page, tap the cog icon in the side bar

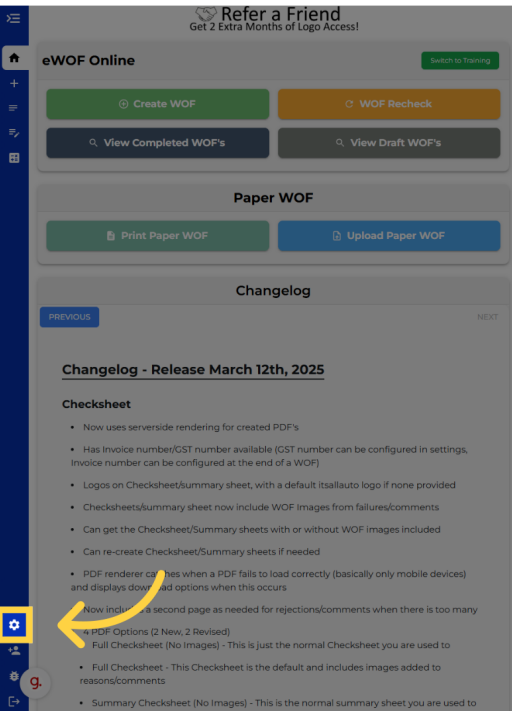

#### 02 Click the "Hamburger" icon (if you're on mobile)

If you are on mobile, you will need to press this top left button first before you can find the settings.

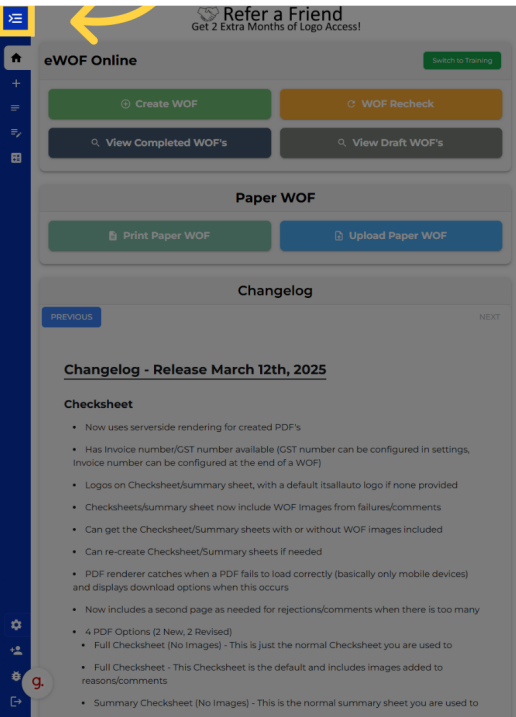

# 03 Settings page overview

From this page, you can view all the settings that you can change. Such as: organization and user details, organization logo, your inspection order, and the default checksheet used for generating e checksheets.

| ×田       | Set 2 Extra Mon           | a Friend                                                  |
|----------|---------------------------|-----------------------------------------------------------|
|          | Settings                  | this of Logo Access:                                      |
| <b>•</b> | Organization              |                                                           |
| +        |                           | Powered By                                                |
| =        | Repairs                   | itsallauto.com                                            |
| =,       | Organization Name         | Upload Logo (Max 2MB)                                     |
| 8        | Super Speedy Auto Repair: |                                                           |
|          | itsallautogreg@gmail.com  | Background:                                               |
|          | Phone -                   | Long Information                                          |
|          | 0210000000                | The dimensions of a logo on a WOF                         |
|          | Address                   | sheet is 221px wide by 170px high.<br>Dont see your Logo? |
|          | 12 Auto Lane Drive        | Use the background colour picker to                       |
|          | City                      | change the logo background                                |
|          | Hamilton                  | Save                                                      |
|          | Suburb                    | User                                                      |
|          |                           | 0.00                                                      |
|          | Postcode                  | Greg Details                                              |
|          |                           | Name                                                      |
|          |                           | Greg Greggington                                          |
|          | 1 CST Number              | < Inspector Authority Number                              |
|          |                           |                                                           |
|          | Save                      | Save                                                      |
|          |                           |                                                           |
|          | Inspection Order 🗸 🗸      | Default Checksheet 🗸                                      |
|          | Reorder Inspection        | Full Checksheet (Selected)                                |
|          | Internal Inspection       | Full Checksheet (No Images)                               |
| \$       | Under Bonnet              | Summary                                                   |
| -12      | inspection                | Summary (No Images)                                       |
| *        | g. Road Brake Test        | Save                                                      |
| [→       | External Inspection       |                                                           |

## 04 Changing the MS/Company Authority Number

In this example of changing the settings, we will first add a MS slash Company Number. You can find the text box to edit this under the organization section.

| Æ       | S Refer                           | a Friend                                                                                  |
|---------|-----------------------------------|-------------------------------------------------------------------------------------------|
| Setti   | ngs                               | ths of Logo Access!                                                                       |
| 1       | Organization 🗸                    | Logo 🗸                                                                                    |
| +       | Super Speedy Auto                 |                                                                                           |
|         | Corganization Name                | itsallauto.com                                                                            |
|         | Super Speedy Auto Repair:         | Upload Logo (Max 2MB)                                                                     |
|         | Email<br>itsallautogreg@gmail.com | Background:                                                                               |
|         | Phone 0210000000                  | Logo Information:<br>The dimensions of a logo on a WOF<br>sheet is 230 wide by 1200 which |
|         | 12 Auto Lane Drive                | Dont see your Logo?<br>Use the background colour picker to<br>change the logo background  |
|         | Hamilton                          | Save                                                                                      |
|         |                                   | User 🗸                                                                                    |
|         | Postcode                          | Greg Details                                                                              |
|         | MS/Company Authority Number       | Greggington                                                                               |
|         | CST Number                        | inspector Authority Number                                                                |
|         | Save                              | Save                                                                                      |
|         | Inspection Order 🗸                | Default Checksheet 🗸                                                                      |
|         | Reorder Inspection                | Full Checksheet (Selected)                                                                |
|         | Internal Inspection               | Full Checksheet (No Images)                                                               |
| \$      | Under Bonnet<br>Inspection        | Summary                                                                                   |
| **      | # Road Brake Test                 | Summary (No Images)                                                                       |
| €, 9, 0 | # External Inspection             |                                                                                           |

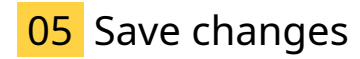

Once you have entered in that authority number, make sure to press the save button in the organization section.

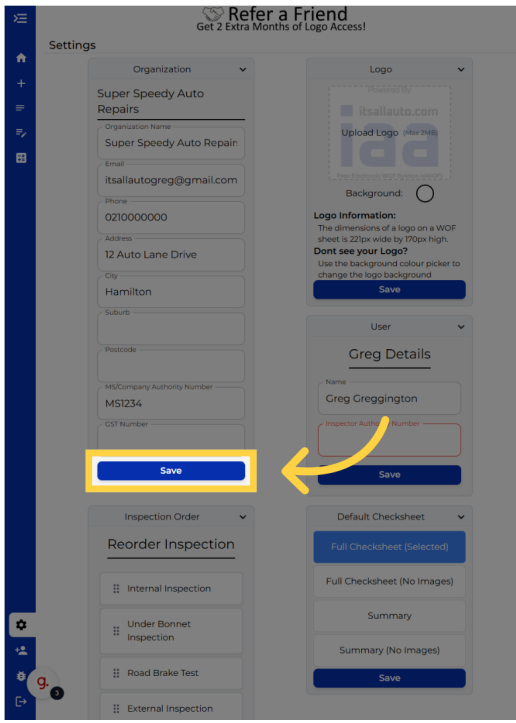

## 06 Changing "Inspector Authority Number"

Now we will enter the inspector authority number in the user section.

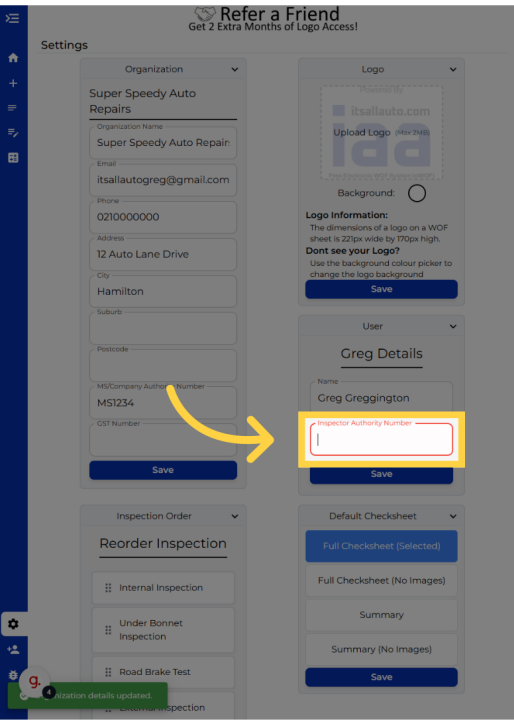

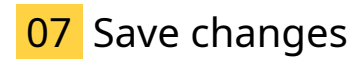

After you have entered in the authority number, remember to press the save button in the user section.

| Æ            | Get 2 Extra Monti          | a Friend<br>ns of Logo Access!                                         |
|--------------|----------------------------|------------------------------------------------------------------------|
|              | Settings                   |                                                                        |
| •            | Organization 🗸             | Logo 🗸                                                                 |
| +            | Super Speedy Auto          |                                                                        |
| =            | Repairs                    |                                                                        |
| =,           | Organization Name          | Upload Logo (Max 2MB)                                                  |
|              | Super Speedy Auto Repair:  |                                                                        |
|              | Email                      |                                                                        |
|              | itsailautogreg@gmail.com   | Background:                                                            |
|              | 0210000000                 | Logo Information:                                                      |
|              |                            | The dimensions of a logo on a WOF<br>sheet is 221px wide by 170px high |
|              | 12 Auto Lane Drive         | Dont see your Logo?                                                    |
|              | City                       | Use the background colour picker to<br>change the logo background      |
|              | Hamilton                   | Save                                                                   |
|              | Suburb                     |                                                                        |
|              |                            | User 🗸                                                                 |
|              | Postcode                   | Greg Details                                                           |
|              |                            | Name                                                                   |
|              | MS1234                     | Greg Greggington                                                       |
|              | CST Number                 | / Inspector Authority Number                                           |
|              |                            | BT1234                                                                 |
|              | Sava N                     |                                                                        |
|              | Jave                       | Save                                                                   |
|              |                            |                                                                        |
|              | Inspection Order 🗸         | Default Checksheet V                                                   |
|              | Reorder Inspection         | Full Checksheet (Selected)                                             |
|              |                            |                                                                        |
|              | Internal Inspection        | Full Checksheet (No Images)                                            |
|              |                            | Summary                                                                |
| ۰            | Under Bonnet<br>Inspection |                                                                        |
|              |                            | Summary (No Images)                                                    |
| Ŭ.           | C Road Brake Test          | Save                                                                   |
| ſ→           | 3 <sup>-</sup> 6           |                                                                        |
| - <u>-</u> - | External Inspection        |                                                                        |

# 08 Changing organization logo

From the settings page, you can also change the logo for your organization.

| ×  | Set 2 Extra Months of        | Friend                              |
|----|------------------------------|-------------------------------------|
|    | Settings                     |                                     |
| *  | Organization v               | Logo 🗸                              |
|    | Super Speedy Auto            | Powered By                          |
|    | Repairs                      | itsallauto.com                      |
| =, | Organization Name            | Upload Logo (Max 2MB)               |
| m  | Super Speedy Auto Repain     |                                     |
| •  | Email                        | Free Electronic WOF System (eWOF)   |
|    | itsailautogreg@gmail.com     | Background:                         |
|    | 0210000000                   | Logo Information:                   |
|    |                              | The dimensions of a logo on a WOF   |
|    | 12 Auto Lano Drivo           | Dont see your Logo?                 |
|    | 12 Auto Lane Drive           | Use the background colour picker to |
|    |                              | change the logo background          |
|    | Hamilton                     | Save                                |
|    | Suburb                       |                                     |
|    |                              | User                                |
|    | Postcode                     | Greg Details                        |
|    | MS/Company Authority Number  | Name                                |
|    | MS1234                       | Greg Greggington                    |
|    | GST Number                   | Inspector Authority Number          |
|    |                              | BT1234                              |
|    | Save                         | Save                                |
|    |                              |                                     |
|    | Inspection Order 🗸           | Default Checksheet 🗸                |
|    | Reorder Inspection           | Full Checksheet (Selected)          |
|    | Internal Inspection          | Full Checksheet (No Images)         |
| ۵  | Under Bonnet                 | Summary                             |
| +2 | inspection                   | Summary (No Images)                 |
| Ŭ  | d. Road Brake Test           | Save                                |
| 8  | details updated successfully |                                     |

## 09 Click "Upload Logo"

To do this, press the Upload Logo button. This will prompt you to select an image from your device.

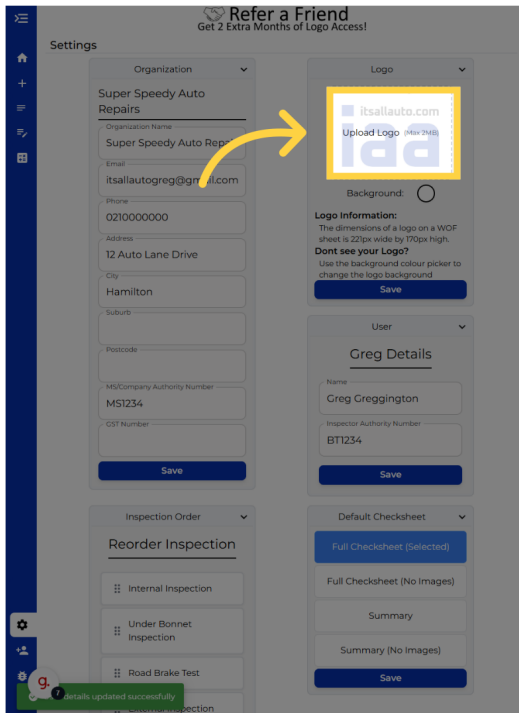

## 10 Change background colour (optional)

If you cannot see your logo, try selecting a background colour by pressing this button. This should bring up a colour picker where you can adjust the background colour.

| Get 2 Extra                  | Months of Logo Access!                                                 |
|------------------------------|------------------------------------------------------------------------|
| tings                        | -                                                                      |
| Organization 🗸               | Logo                                                                   |
| Super Speedy Auto<br>Repairs | G                                                                      |
| Organization Name            |                                                                        |
| Super Speedy Auto Repair:    |                                                                        |
| Email                        |                                                                        |
| itsallautogreg@gmail.com     | Jund.                                                                  |
| 0210000000                   | Logo Information:                                                      |
| Address                      | The dimensions of a logo on a WC<br>sheet is 221px wide by 170px high. |
| 12 Auto Lane Drive           | Dont see your Logo?                                                    |
| City                         | change the logo background                                             |
| Hamilton                     | Save                                                                   |
| Suburb                       |                                                                        |
|                              | User                                                                   |
| Postcode                     | Greg Details                                                           |
| MS/Company Authority Number  | Name                                                                   |
| MS1234                       | Greg Greggington                                                       |
| GST Number                   | Inspector Authority Number                                             |
|                              | BT1234                                                                 |
| Save                         | Save                                                                   |
| Inspection Order 🗸           | Default Checksheet                                                     |
| Reorder Inspection           | Full Checksheet (Selected)                                             |
| Internal Inspection          | Full Checksheet (No Images                                             |
| :: Under Bonnet              | Summary                                                                |
| Inspection                   | Summary (No Images)                                                    |
| II Road Brake Test           | Save                                                                   |
|                              |                                                                        |

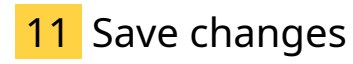

Remember to save your changes by pressing the save button.

|    | , ,, ,,                                        |                                     |
|----|------------------------------------------------|-------------------------------------|
| Æ  | Get 2 Extra Month                              | I Friend<br>s of Logo Access!       |
|    | Settings                                       |                                     |
|    | Organization 🗸                                 | Logo 🗸                              |
| +  | Super Speedy Auto                              | 0                                   |
| =  | Repairs                                        |                                     |
| ₽/ | Organization Name<br>Super Speedy Auto Repair: |                                     |
| ₿  | Email                                          |                                     |
|    | itsallautogreg@gmail.com                       | Raskaround                          |
|    | Phone                                          | Background.                         |
|    | 021000000                                      | Logo Information:                   |
|    | Address                                        | sheet is 221px wide by 170px high.  |
|    | 12 Auto Lane L ve                              | Dont see your Logo?                 |
|    |                                                | Use the background colour picker to |
|    | Hamilton                                       | Save                                |
|    |                                                |                                     |
|    |                                                | User 🗸                              |
|    | Postcode                                       | Greg Details                        |
|    |                                                |                                     |
|    | MS/Company Authority Number                    | Name                                |
|    | MS1234                                         | Greg Greggington                    |
|    | GST Number                                     | Inspector Authority Number          |
|    |                                                | BT1234                              |
|    | Save                                           | Save                                |
|    |                                                |                                     |
|    | Inspection Order 🗸                             | Default Checksheet 🗸                |
|    | Reorder Inspection                             | Full Checksheet (Selected)          |
|    | Internal Inspection                            | Full Checksheet (No Images)         |
| *  | Under Bonnet                                   | Summary                             |
| +2 |                                                | Summary (No Images)                 |
| ŧ  | g. Road Brake Test                             | Save                                |
| €  | # External Inspection                          |                                     |

## 12 Reordering inspection sections

To reorder the steps for inspections, first find the inspection order section.

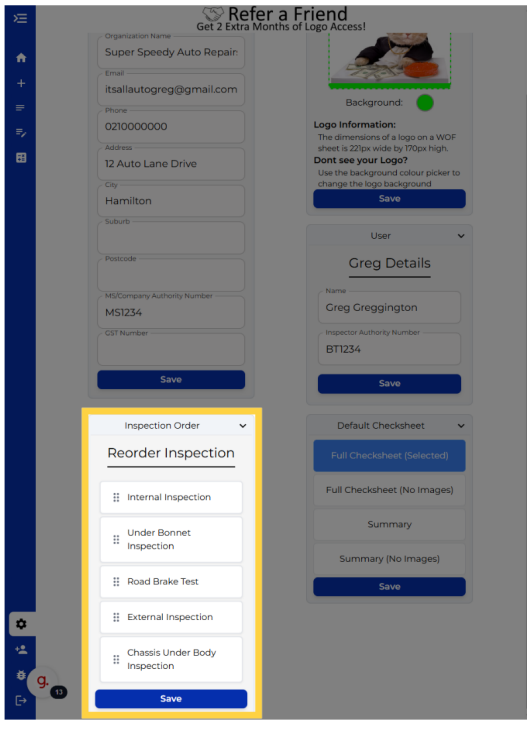

# 13 Dragging a section into a different spot

Hold and drag the section you want to reorder to the spot you want it in.

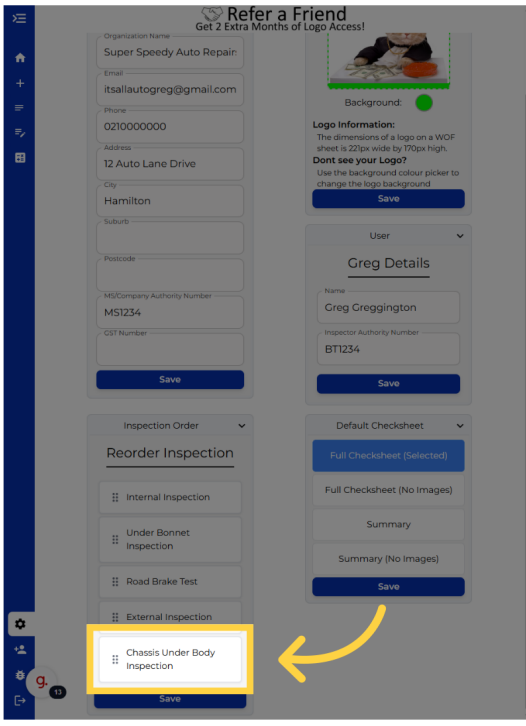

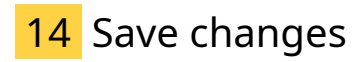

Remember to press the save button when you have finished making changes.

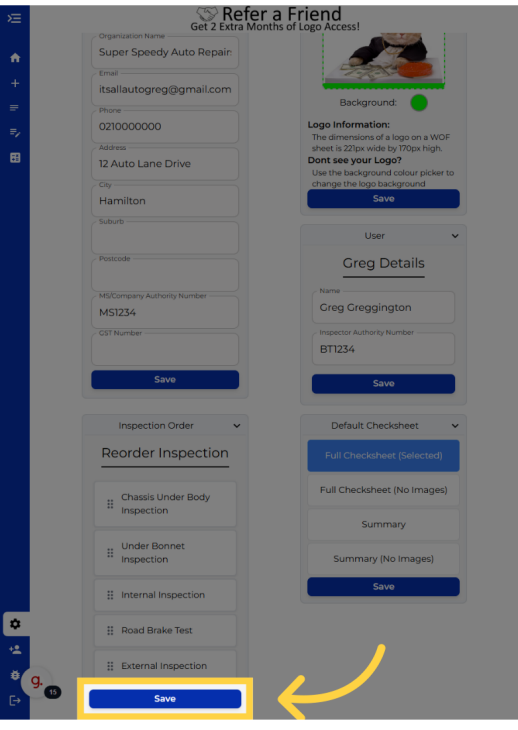

#### 15 Changing default checksheet

You can change the default checksheet that is used when generating e checksheets in the Default Checksheet section

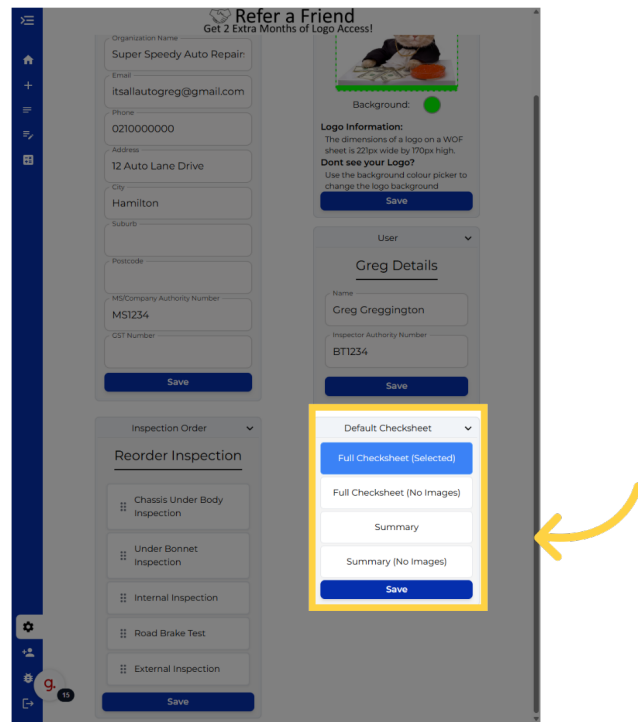

## 16 Click "Summary"

Select the option you want. The currently selected option will be highlighted blue and have the text "selected" on it.

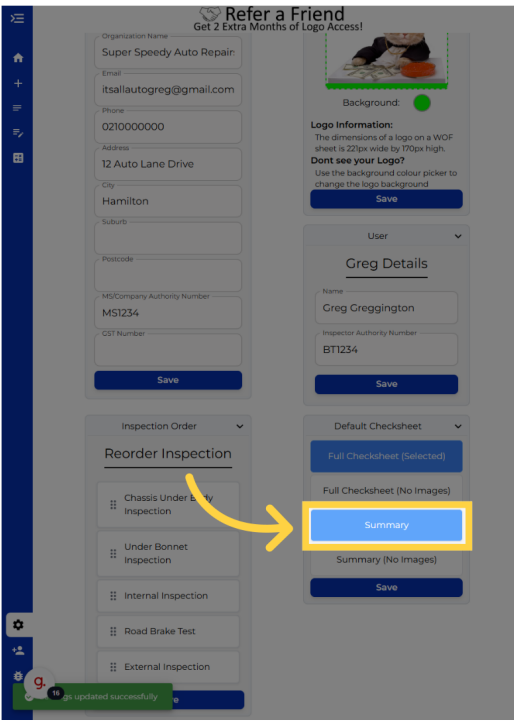

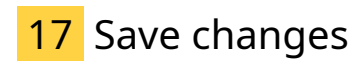

Save the changes made.

| 5  | S Ret                     | er a Friend                                            |
|----|---------------------------|--------------------------------------------------------|
| ~= | Get 2 Extra               | Months of Logo Access!                                 |
|    | Super Speedy Auto Repair: |                                                        |
|    | Email                     |                                                        |
|    | itsallautogreg@gmail.com  |                                                        |
|    | Phone                     | Background:                                            |
|    | 021000000                 | Logo Information:<br>The dimensions of a logo on a WOF |
| Ē  | Address                   | sheet is 221px wide by 170px high.                     |
|    | 12 Auto Lane Drive        | Use the background colour picker to                    |
|    |                           | change the logo background                             |
|    | Hamilton                  | Save                                                   |
|    |                           | User                                                   |
|    |                           |                                                        |
|    |                           | Greg Details                                           |
|    |                           | Name                                                   |
|    | MS1234                    | Greg Greggington                                       |
|    | CST Number                | Inspector Authority Number                             |
|    |                           | BT1234                                                 |
|    |                           |                                                        |
|    | Save                      | Save                                                   |
|    |                           |                                                        |
|    | Inspection Order 🗸        | Default Checksheet 🗸                                   |
|    | Reorder Inspection        | Full Checksheet                                        |
|    |                           |                                                        |
|    | Chassis Under Body        | Full Checksheet (No Images)                            |
|    | # Inspection              |                                                        |
|    |                           | Summary (Selected)                                     |
|    | Under Bon et              | Summary (No Images)                                    |
|    |                           |                                                        |
|    | Internal Inspection       | Save                                                   |
|    |                           |                                                        |
|    | II Road Brake Test        |                                                        |
| ** |                           |                                                        |
| ŧ  | g.                        |                                                        |
| [→ | 17 Save                   |                                                        |
|    |                           |                                                        |

Thank you for watching. If you wish to contact us you can email us at admin at its all auto dot com, or phone 07 5,95 0032

If you know someone who could benefit from our FREE online Warrant of Fitness system, then please let them know about its all auto dot com.

Powered by guidde